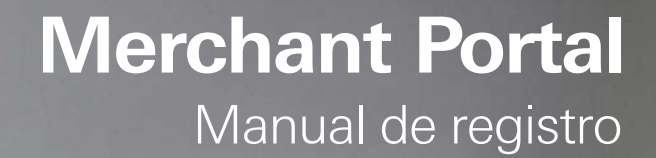

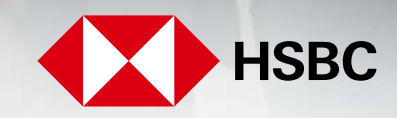

**global**payments

Servicios a Comercios

1. Vía correo electrónico recibirá la invitación para registrarse en el Portal. De click en el enlace (https://myaccount.globalpayments.com/), la cual será recibida desde la cuenta: noreply@reporting.globalpay.com

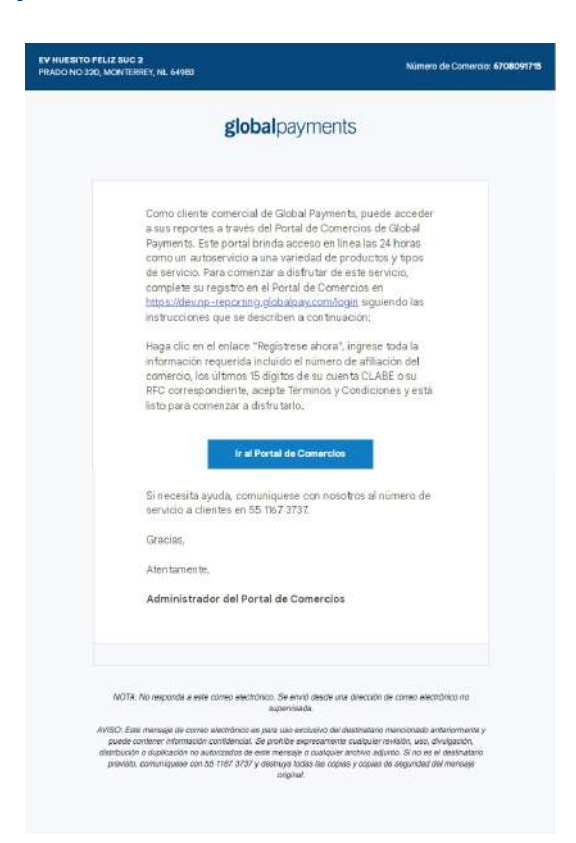

2. Una vez que fue redirigido a la página de inicio de sesión del Merchant Portal, de click en la parte inferior donde podrá elegir el lenguaje de su preferencia.

| Inicio de sesión de cuenta                  |                       |  |
|---------------------------------------------|-----------------------|--|
| Dirección de correo electrónico             |                       |  |
| Dirección de correo electrónico             |                       |  |
| Contraseña Ofvidaste tu contraseña          | Mostrer               |  |
| Contraseña                                  | â                     |  |
| Inicio De Sesión                            |                       |  |
| (Eres un usuario nuevo? Haga cilc aqui para | configurar su cuenta. |  |
|                                             |                       |  |

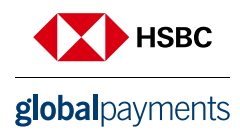

3. De click en la sección "Registarse ahora" e ingrese el correo electrónico al que le llego la invitación.

| ¿Listo para comenzar?                                                                          |
|------------------------------------------------------------------------------------------------|
| Primero verifiquemos tu dirección de correo electrónico.<br>Todos los campos son obligatorios. |
| Dirección de correo electrónico                                                                |
| Enviar Código De Verificación                                                                  |
| Cancelar                                                                                       |

4. Ingrese la información solicitada en el formulario.

| debeloo monto                                        | ¿Listo para comenzar                   | 2                                                                       |          |  |
|------------------------------------------------------|----------------------------------------|-------------------------------------------------------------------------|----------|--|
| giobalpayments                                       | (Estopendo) Ahora continuemos con      | tu:registro.                                                            |          |  |
|                                                      | Tudos los campos son obligations.      |                                                                         |          |  |
|                                                      | Dirección de correo electrónico verifi | icada Ahora puedes continuar.                                           |          |  |
|                                                      | Dissoción de correo electrónico        |                                                                         |          |  |
|                                                      | samceli.re@gmail.com                   |                                                                         |          |  |
|                                                      | Cambial correc electrónice             |                                                                         |          |  |
|                                                      | Primer Nombre                          | Apallido                                                                |          |  |
|                                                      | Primer Nombre                          | Apellido                                                                |          |  |
|                                                      |                                        |                                                                         |          |  |
|                                                      | Nueva contraseña                       |                                                                         | @ Musice |  |
|                                                      | Nueva compateña                        |                                                                         | -5       |  |
|                                                      | In a real state of the second state    |                                                                         | -        |  |
|                                                      | Confirmar la nueva contraseña          |                                                                         | O Montar |  |
|                                                      | Confirmar la marva contraseña          |                                                                         | 5        |  |
| Global Payments, Inc. Todos los derechos reservados. |                                        |                                                                         |          |  |
| Indea in Europerover on Ano                          | Registrarse Abora Al had               | cer ciic en este botón, aceptás las<br>ciones de uso de Global Payment. |          |  |

5. Autenticación multifactor

Como parte de la protección de su cuenta deberá realizar la configuración de la autentificación multifactor (MFA):

5.1 Haga click en "Empezar"

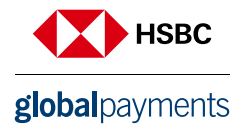

| Agregue seguridad adicional con la autenticación multifactor                                                                    |
|----------------------------------------------------------------------------------------------------|
| Con el factor de autenticación multifactor (MFA), incluso si alguien adivina tu<br>contraseña, no podrá iniciar sesión como tú. |
| EMPEZAR                                                                                                    |

5.2 Seleccione método de autenticación (verificación de correo electrónico se activa automáticamente y no se puede desactivar).

|                                                                                                    | <b>global</b> payments                                                                                                    | Elija un método de autenticación |
|----------------------------------------------------------------------------------------------------|----------------------------------------------------------------------------------------------------|----------------------------------|
|                                                                                                    | Quédese con la verificación por correo electrónico.     Continúe recibiendo solo códigos de verificación por correo electrónico.                                                                                                    | Activada                         |
|                                                                                                    | <ul> <li>Aplicación Authenticator (Recomendada)</li> <li>(Authy, Google Authenticator, etc.)</li> <li>Recupere códigos de una aplicación de autenticación en su<br/>dispositivo, como Google Authenticator, Authy o Microsoft<br/>Authenticator.</li> </ul> | Activeda                         |
| ¿Cómo quieres<br>autenticarte?<br>Si lo prefiere, puede elegir un factor de<br>autenticación alternativo con el que iniciar | Mensaje de texto (SMS)     (Se aplican tarfas de mensajes estándar)     Reciba un ménsaje de texto en su dispositivo móvil al iniciar sesión                                                                                                    | Opcional                         |
| sesión. Cualquiera que sea el factor que<br>elija será su principal. Siempre podrá<br>cambiar esto posteriormente.          |                                                                                                    | CONTINUAR                        |

5.3 Verificación Podrá coloccionar qualquiera de las 2 formas de verificación e

Podrá seleccionar cualquiera de las 3 formas de verificación que a continuación se mencionan.

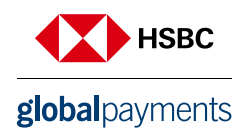

## Correo electrónico

1. De click en el botón "Quedarse con la Verificación de Correo Electrónico" y posteriormente en Continuar.

- 2. Introduzca el código de seguridad en los cuadros correspondientes.
- 3. Haga click en Verificar.

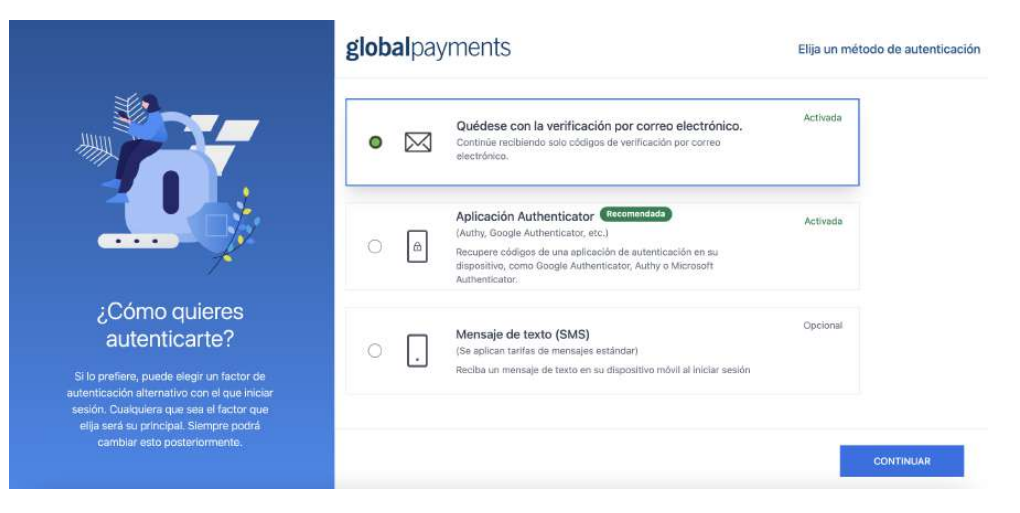

## Aplicación Autenticador

1. De click en el botón que dice "App Autenticador" y posteriormente en Continuar.

2. Siga las instrucciones para descargar una de las aplicaciones de verificación enlistadas en su dispositivo móvil.

3. Abra la aplicación en su dispositivo móvil y escanee el código QR o introduzca manualmente el código en los cuadros previstos.

4. De click en Verificar.

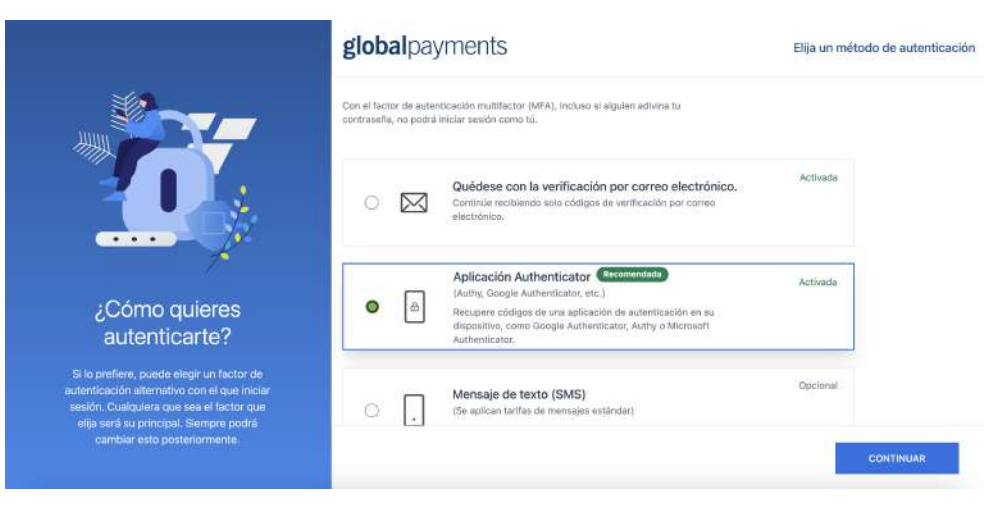

## Mensaje de texto

- 1. De click en la opción "Mensaje de texto SMS" y posteriormente en Continuar.
- 2. Seleccione su país.
- 3. Introduzca su número telefónico en el espacio proporcionado.
- 4. Ingrese el código de seguridad en los cuadros correspondientes.

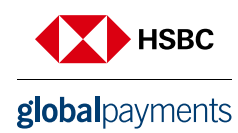

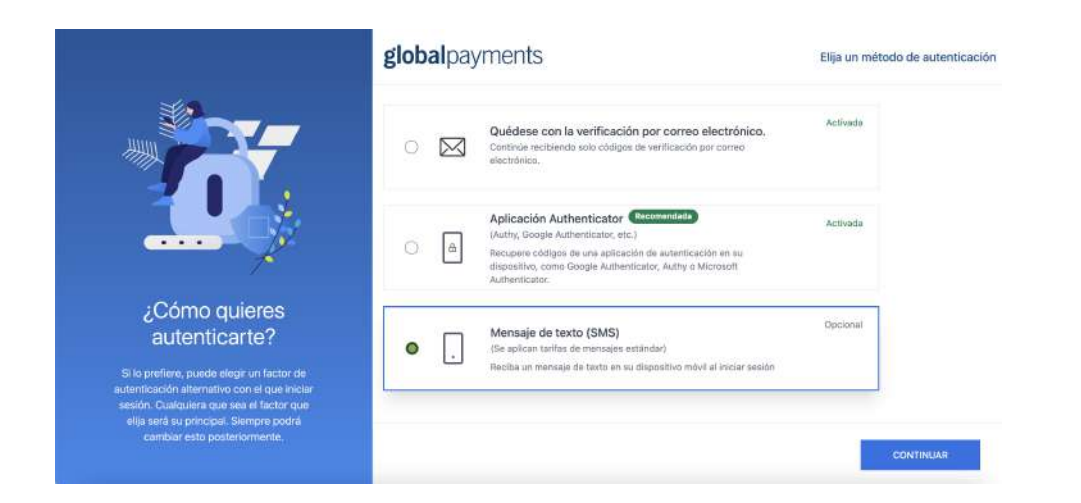

6. Al ingresar dar click en el botón de solicitar acceso.

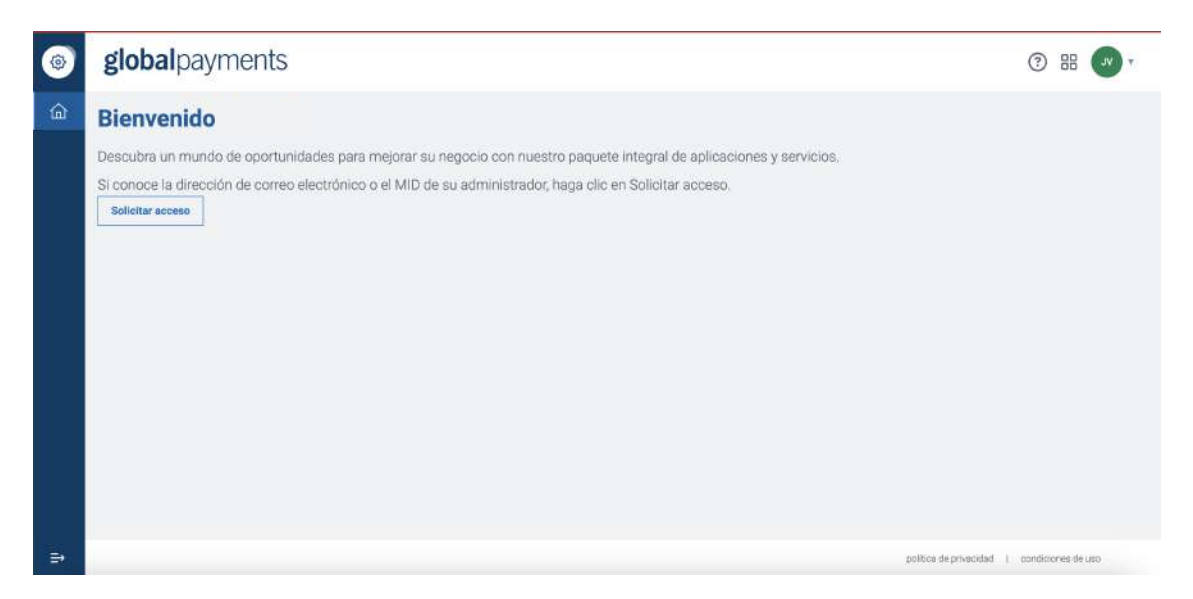

Abrirá una pantalla emergente en la cual en el campo número de afiliación deberá agregar una de sus afiliaciones iniciando con el prefijo 670.

Número de afiliación: 670 + su número de afiliación. Ejemplo 6701234567

| Numero de amación                                                             |  |
|-------------------------------------------------------------------------------|--|
| Propietario del acceso/Dirección de correo electrónico del<br>administrador * |  |
|                                                                               |  |
|                                                                               |  |
|                                                                               |  |
|                                                                               |  |

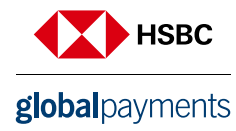

7. Tu registro se ha completado. Es necesario que te comuniques a nuestro centro de contacto **55 11673737.** Solicitando tu acceso a Merchant Portal.

| ۲ | globalpayments                                                                                                    | ? # <b>~</b>                                   | Ŧ |
|---|----------------------------------------------------------------------------------------------------|------------------------------------------------|---|
| 企 | Bienvenido                                                                                                    |                                                |   |
|   | Descubra un mundo de oportunidades para mejorar su negocio con nuestro paquete integral de aplicaciones y servicios. |                                                |   |
|   | Si conoce la dirección de correo electrónico o el MID de su administrador, haga clic en Solicitar acceso.            |                                                |   |
| a |                                                                                                    | nnilline da nebenidad - L. provincenze da rec. |   |
|   |                                                                                                    | pontee an processor 1 Contract es de deo       |   |

8. Cuando te hayamos confirmado tu acceso es necesario, ingresar nuevamente y dar click en el menú principal: **Ofertas de productos**, y del lado derecho en Informes de Central selecciona **Suscribir**.

| ٢           | Cuenta                                    | global payments                                                                                                    | · · · · · · · · · · · · · · · · · · ·       |
|-------------|-------------------------------------------|----------------------------------------------------------------------------------------------------|---------------------------------------------|
| ۵           | Inicio                                    | Ofertas de productos Mi plan de suscripción actual                                                                                                    |                                             |
| 8           | Gestión de Usuario                        |                                                                                                    |                                             |
| ଟ୍ଟ         | Datos demográficos del comerciante        | Informes de CENTRAL (MOURTES)                                                                                                    |                                             |
| 日           | Ofertas de productos                      |                                                                                                    |                                             |
|             |                                           | cualquier momento, 25 meses - Actividad de<br>transacciones, disputas, depósito, Capacidad para<br>solucionar, problemas de transacciones<br>rápidamente, Notificaciones, 25 meses - Estado<br>de Cuenta Electrónico, Constructor y |                                             |
|             |                                           | S0<br>MXN/mes                                                                                                    |                                             |
|             | -                                         |                                                                                                    | politica di antiandadi 🔰 impedioposti de se |
| https://mya | ccount.globalpayments.com/product-offerin | gs i                                                                                                    | poneus de privacidado 🔰 conduciones de uso  |

En la pantalla siguiente dar click en Confirmar compra. Es importante que considere no tiene ningún costo

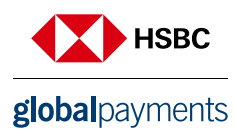

| Agregar aplicación                                             |                                |                  |
|----------------------------------------------------------------|--------------------------------|------------------|
| Está agregando Informes de CENTRAL a su conjunto de aplica     | iciones                        |                  |
| Selección de productos actual                                  | Nueva selección de productos   |                  |
|                                                                | Informes de CENTRAL            | \$0/mes          |
| Costo Mensual Actual: \$0/mes                                  | Nuevo Costo Mensual:           | \$0/mes          |
| Si es correcto, haga clic en Confirmar compra y se agregará lr | formes de CENTRAL a su cuenta. |                  |
| Cancelar                                                       |                                | Confirmar compra |

9. El registro fue exitoso. Al regresar al inicio podrás ver la nueva pantalla **"My Account".** En esta pantalla podrá ver 3 "Acciones rápidas" que te re direccionarán a:

- Ver declaraciones. Estados de cuenta
- Ver documentos. Informes, Buscador de transacciones.
- Ver Gestión de Disputas. Modulo que te permite atender a cualquier petición de voucher y dar seguimiento.

| ۲   | global payments |                         | 0 8 | g 💽 • |
|-----|-----------------|-------------------------|-----|-------|
| ŵ   |                 |                         |     |       |
| 8   | ¡Bienvenido     |                         |     |       |
| ଟ୍ର |                 |                         |     |       |
| Ä   |                 | Acciones Rápidas        |     |       |
|     |                 | Ver declaraciones       | >   |       |
|     |                 | Ver documentos          | >   |       |
|     |                 | Ver Gestión de Disputas | >   |       |
|     |                 |                         |     |       |
| =>  |                 |                         |     |       |

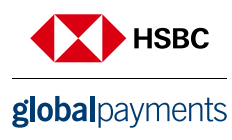

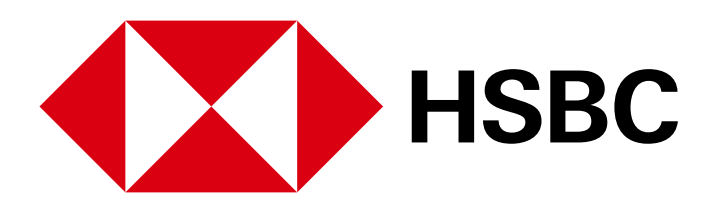

## **global**payments

www.hgpay.com.mx

Para mayor información:

Llama al Tel. (55) 1167 3737. Consulta con tu Especialista de Tecnologías de Pago.

Conoce nuestro Aviso de Privacidad en www.hgpay.com.mx

El servicio de adquirente es prestado exclusivamente por Global Payments Technology Mexico, S.A. de C.V. (GPTM). GPTM no es parte integrante del Grupo Financiero HSBC.